#### Name

#### **PURPOSE**

This Quick Reference Guide (QRG) is designed to show the steps needed to clear invoice exceptions in SAP Ariba.

### HELPFUL HINTS

- Assemble all supporting documentation prior to beginning work in SAP Ariba.
- For the best experience, please use the following browsers:

Google Chrome (64-bit)Apple Safari (64-bit)Microsoft Edge (32-bit)Microsoft Edge Chromium (32-bit and 64-bit)Mozilla Firefox (64-bit)

#### PROCEDURE

1. Access SAP Ariba by clicking the "SAP Ariba – Procure to Pay" tile in Firefly.

| = 🕸      | firefly                                                                                                    |               |                            |                                   |                                           |                                     |
|----------|----------------------------------------------------------------------------------------------------|---------------|----------------------------|-----------------------------------|-------------------------------------------|-------------------------------------|
| 8        |                                                                                                    |               | Self Service B             | usiness Applications Syst         | tem Admin & Forms Rese                    | ources                              |
| ଜ        | Home                                                                                                    |               | Firefly News               |                                   | SAPPHIRE<br>Documentation                 | Submit a Help<br>Request            |
| A-z      | All apps                                                                                                    | 115           | Annual Salary Notification | s Available by July 1, 2023       |                                           | 4                                   |
| ≣        | All menus                                                                                                   |               |                            |                                   | ΫSAPPHIRE                                 | v                                   |
| Ō        | Split view                                                                                                  | _             | Self Service               |                                   |                                           |                                     |
| Mostu    | used Favorites<br>Business Intelligen<br>Reporting                                                          | Notifications | Workflow Inbox             | Employee Self<br>Service<br>(ESS) | Manager Self<br>Service<br>My Staff (MSS) | Alternative Worksite<br>Arrangement |
| <u>8</u> | Budget Workbench<br>Reports                                                                                 | n (BCS) and   | Business Application:      | 5                                 |                                           |                                     |
| ?        | Firefly Help<br>Staff Lists<br>Selection Reports<br>Project Verification<br>Statement<br>Sponsored Programs | 153           | ePAF Actions               | SAP Logon                         | Business<br>Intelligence<br>Reporting     | SAP Ariba<br>Procure to Pay         |

2. From the Classic U/I, click the "Invoice" tab and select the invoice to be reconciled (status of "Reconciling").

| NeDiaska.<br>System           |         |                                  |           |                     | 🔍 🖶 🧭                       | Stem-C1-TE |
|-------------------------------|---------|----------------------------------|-----------|---------------------|-----------------------------|------------|
| HOME PROCUREMENT INVOICING    | CATALOG |                                  |           |                     | Recent $\lor$ Manage $\lor$ | Create `   |
| ancel Invoice Request 🗡 Title | ID      | <ul> <li>✓</li> <li>Q</li> </ul> |           |                     |                             | ٩          |
| Common Actions V              |         |                                  | To Do     |                     |                             |            |
| Create                        |         |                                  | Date 4    | Status              | Title                       |            |
| nvoice                        |         |                                  | 9/4/2023  | G Annowing          | (BECKMAN COLUTER INC)       |            |
| tequisition                   |         |                                  |           | E. obbioung         | (becimier observer into)    |            |
| iourcing Project              |         |                                  | 9/1/2023  | Reconciling         | 1 (BECKMAN COULTER INC      | .)         |
| iourcing Request              |         |                                  | 8/31/2023 | B 🔂 Approving       | (ALL MAKES OFC EQUIP CO)    |            |
| fore 🗸                        |         |                                  | 8/31/2023 |                     | (ALL MAKES OFC EQUIP CO)    |            |
| fanage                        |         |                                  |           |                     |                             |            |
| teconcile Invoice             |         |                                  | 8/31/2023 | Approving           | (ALL MAKES OFC EQUIP CO)    |            |
| ayments                       |         |                                  | 8/30/2023 | 8 🚯 Reconciling     | (BECKMAN COULTER INC)       |            |
| urchase Orders                |         |                                  |           | · · · · · · · · · · |                             |            |
|                               |         |                                  |           |                     |                             | View All   |

## **PROCEDURE (CONTINUED)**

3. The invoice screen displays. Click "Open."

| < Nebräska.                                                                                                    | Q 🖶 🕲 😵                                                                                                    | DJ      |
|----------------------------------------------------------------------------------------------------|----------------------------------------------------------------------------------------------------|---------|
| I-1-655                                                                                                    | Status: Reco                                                                                                    | oncilin |
| hese are the details of the request you selected. Depending on its status, you can edit, change, copy, cancel, or submit the req | just for approval. You may also print the details of the request. Review your request and take the desired action(s). |         |
| Open Print                                                                                                    |                                                                                                    |         |
| Exceptions Line View Approval Row Reference History                                                                              |                                                                                                    |         |
| 1-1-655                                                                                                    | <b>⊘9</b> ॡ di testforrelish_1.pdf ≥ t                                                                                | g,      |
| Noice ID: INVTESTFORRELISH-1-655                                                                                                 | Total Amount: \$682.56 US                                                                                             | D Det   |
| woice Prom. Beckman Coberer inc. on Pri, of Sep, 2023                                                                            |                                                                                                    |         |
| Purchase Order(s): 4800000348                                                                                                    |                                                                                                    |         |
| leader Information 🗧                                                                                                    |                                                                                                    |         |
| Assigned To Me (2) All Exceptions (2)                                                                                            |                                                                                                    |         |
| PO Charge Amount Variance                                                                                                    | 1                                                                                                    | 1 Open  |
| The charge amount on the invoice, \$114.36 USD, exceeds the available charge amount for invoicing on the purchase order, \$      | 0.00 USD. Charges : \$114.36 USD ①                                                                                    |         |

- 4. The invoice displays. Exceptions can be reconciled at the
  - LINE LEVEL by clicking the "Action" drop-down and selecting the appropriate action (e.g., "Accept...", "Defer...", "Manual Match", etc.), or at the
  - INVOICE LEVEL by clicking the options at the top of the page (e.g., "Reject", "Manual Match", etc.).

Click "Submit" when all exceptions have been reconciled.

| < Nebraska.                                                                                                    | ۹ 🖶 🕺 🕺 😡                                                                        |
|----------------------------------------------------------------------------------------------------|----------------------------------------------------------------------------------|
| You can continue to edit the invoice before submitting it for approval.  Submit Exit                                                                                                    | Reject Update Exceptions Refer Manual Match Print                                |
| Exceptions Line View Approval Flow Reference History                                                                                                    |                                                                                  |
| IRTESTFORRELISH-1-655                                                                                                    | ් ල ක් testforrelish_1.pdf ♥ ව                                                   |
| Invoice Dr. INVTESTFORELISH-1455<br>Invoice Force BECKMAR COLUTER NC on Fil. 01 Sep. 2023<br>Invoice Type: Parchase Order<br>Purchase Order(s): 480000348<br>Header Information V<br>Assigned To Mc (2) All Exceptions (2)<br>PO Charter Amount Variance                                                                                                    | Total Amount: \$682.56 USD Details                                               |
| The charge amount on the invoice, \$114.36 USD, exceeds the available charge amount for invoicing on the purchase order, \$0.00 USD.                                                                                                    | Charges : \$114.36 USD<br>Expected Charges : \$0.00 USD<br>Defer to someone else |
| Invoice with Discount                                                                                                    | 100                                                                              |
| Invoice with Discount View Details  Reference  Reference  Referenc | Accept Invoice Amount in  Manual Match Defer to someone else                     |

# **PROCEDURE (CONTINUED)**

5. Click "Save."

| < Nefraiska                                                                                                    | Q 🖶 🛛 😒 😡      |
|----------------------------------------------------------------------------------------------------|----------------|
| IRTESTFORRELISH-1-655                                                                                                    | Prev Save Exit |
| This request has generated warnings; review the warnings.                                                                                  | 7              |
| The changes you made to this document may require the approval of different people. Ariba will regenerate the approval flow automatically. |                |
|                                                                                                    |                |
|                                                                                                    | Prev Save Exit |
|                                                                                                    |                |

6. The confirmation screen displays.

|                                                                                 | System                                                                                                    |                                                               |                                                      |         |
|---------------------------------------------------------------------------------|----------------------------------------------------------------------------------------------------|---------------------------------------------------------------|------------------------------------------------------|---------|
| HOME                                                                            | PROCUREMENT                                                                                                    | INVOICING                                                     | CATALOG                                              |         |
| Invoice F                                                                       | Reconciliation - S                                                                                                    | Submitted                                                     |                                                      |         |
|                                                                                 |                                                                                                    |                                                               |                                                      |         |
| You can view                                                                    | the status or the approv                                                                                                    | al flow to see where                                          | the reconciliation is in the p                       | rocess. |
| You can view                                                                    | the status or the approvention of the status of the status | al flow to see where<br>successfully reconci                  | the reconciliation is in the p<br>led and submitted. | rocess. |
| You can view<br>IRTESTFORF<br>Print a copy o                                    | the status or the approvent of the status or the approvent of the status of this request                                                                                                    | al flow to see where<br>successfully reconci                  | the reconciliation is in the p<br>led and submitted. | rocess. |
| You can view<br>IRTESTFORF<br>Print a copy o                                    | the status or the approver<br>RELISH-1-655 has been so<br>of this request<br>us of your request                                                                                                    | al flow to see where<br>successfully reconci                  | the reconciliation is in the p<br>led and submitted. | rocess. |
| You can view<br>IRTESTFORF<br>Print a copy of<br>View the state<br>Continue wor | the status or the approvements of this request for your request will be approved by the state of the state of | al flow to see where<br>successfully reconci<br>conciliations | the reconciliation is in the p<br>led and submitted. | rocess. |